# APPLYING YOUR DIGITAL SIGNATURE TO THE LM-2, LM-3, AND LM-4 REPORT

February 2008

v1.1

# **TABLE OF CONTENTS**

| 1. Important Information Before You Begin1                              |
|-------------------------------------------------------------------------|
| 2. Flow Chart of Digital Signing Process2                               |
| 3. Verifying Your Digital Signature Installation3                       |
| 4. Apply Your Digital Signatures to Your Completed LM-2, 3, or 4 Report |
| 4.1 First Signature6                                                    |
| 4.2 Second Signature12                                                  |
| 5. Submitting the LM Report to OLMS14                                   |
| 6. Common Problems & Recommendations15                                  |
| 7. Getting Support16                                                    |

# **1. IMPORTANT INFORMATION BEFORE YOU BEGIN**

The LM-2 Report requires a digital signature for electronic submission, using an Access Certificate for Electronic Services (ACES) digital certificate. The certificates can also be used with the LM-3 and LM-4 reports. IdenTrust, formerly Digital Signature Trust (DST), provides the easiest and most reliable way to obtain ACES Digital Certificates. If you are electronically filing an LM Report, and have not purchased your signature or downloaded it from the IdenTrust website, http://www.identrust.com/dol/index.html, please do so before proceeding. Please allow 5 to 7 business days to obtain an ACES Digital Certificate from IdenTrust.

The U.S. Department of Labor's Office of Labor-Management Standards (OLMS) has formulated this guide, designed to take you step by step through the process of applying your digital signature to your LM Report and troubleshoot some common issues that may arise.

# 2. FLOW CHART OF THE DIGITAL SIGNING PROCESS

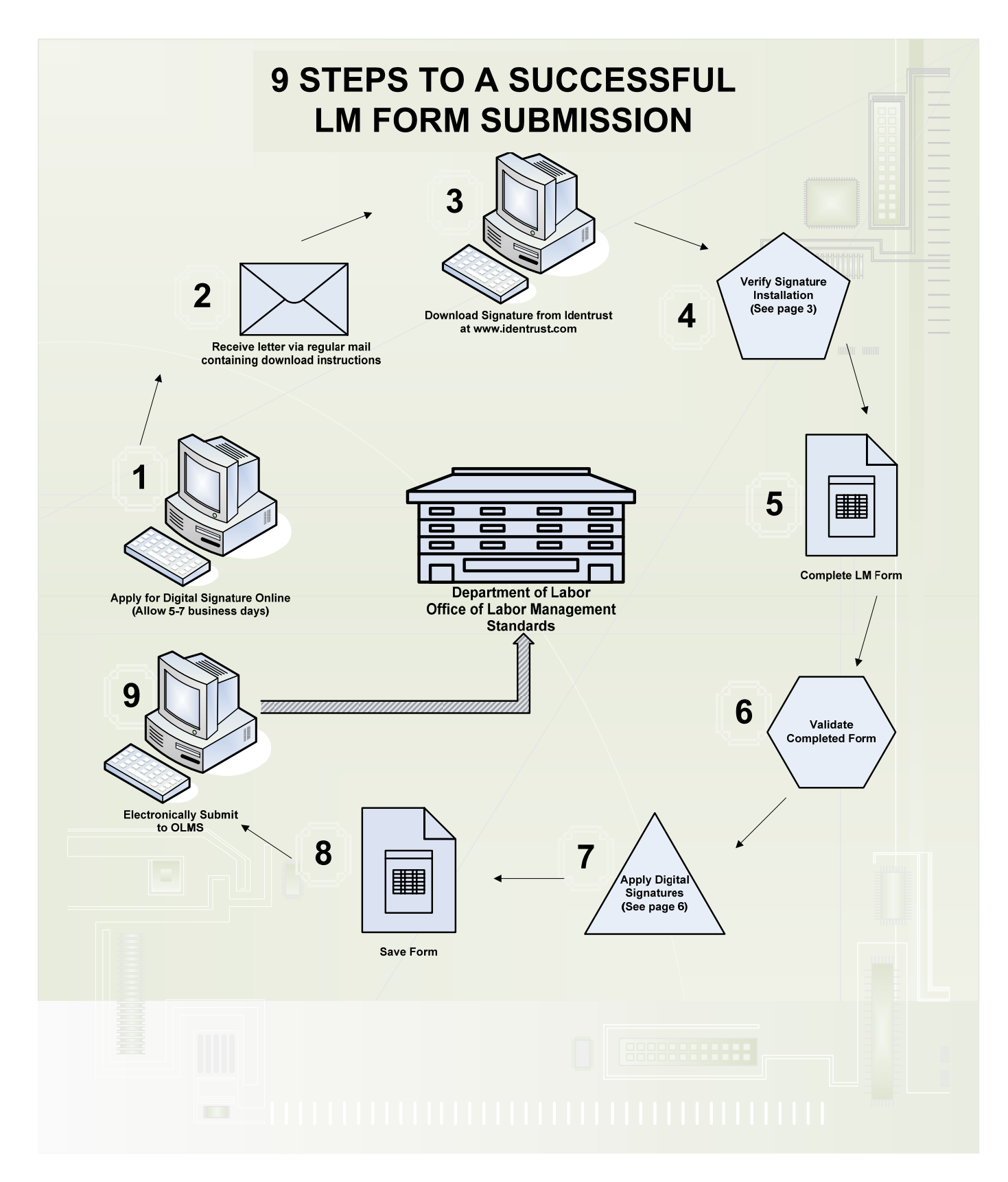

# **3. VERIFY YOUR SIGNATURE INSTALLATION** (On the computer you will be signing from)

### **To Verify Your Signature Installation:**

1. Open Internet Explorer.

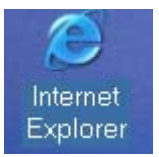

2. Select TOOLS from the Menu Bar.

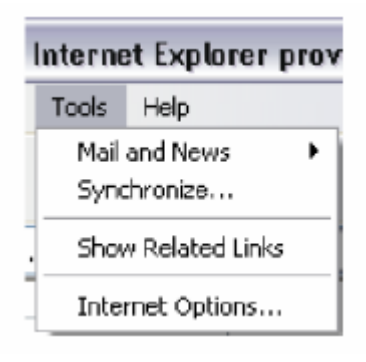

**3. Select INTERNET OPTIONS.** 

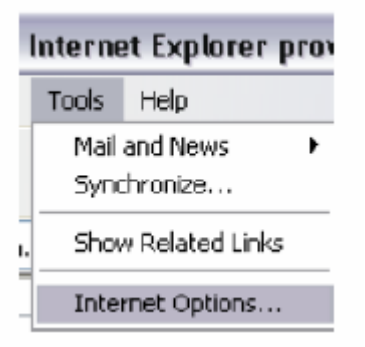

#### 4. Select CONTENT tab.

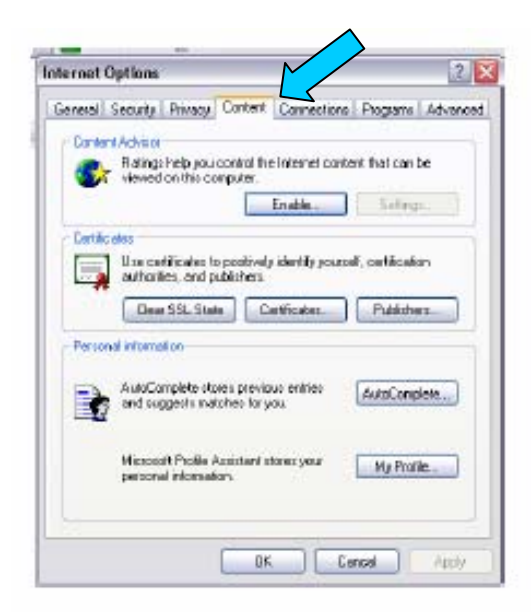

## 5. Select CERTIFICATES button.

| sering  | aprona                                                                              | LEU         |
|---------|-------------------------------------------------------------------------------------|-------------|
| General | Security Privacy Content Connections Program                                        | a Advance   |
| Conter  | nt Achieve                                                                          |             |
|         | Ratings help you control the Internet content, that can<br>viewed on this computer. | nbe         |
| -       | Enable Soft                                                                         | has.        |
| - Datk  |                                                                                     |             |
| Contact | Une cartificates to positively identify space                                       | ilian :     |
|         | authorities, and publishers                                                         | 2092        |
|         | Dear SSL State Certificater. Public                                                 | hez.        |
| Darres  | and primary and                                                                     |             |
| raw     |                                                                                     |             |
| E       | AutoComplete stores previous entries AutoCon                                        | npiete      |
|         | and suggests electrics to you                                                       | distante la |
|         |                                                                                     |             |
|         | Microsoft Photie Assistant stores your My Pr<br>personal information                | ulie.       |
|         |                                                                                     |             |
|         |                                                                                     |             |
|         |                                                                                     |             |

6. Locate the item that contains your name and ACES as the Issuer of your Business or Unaffiliated Individual Certificate, as shown below.

| adTo                                                                | Imused By                                                                                | Expiratio                                            | Prendly Name                             |  |
|---------------------------------------------------------------------|------------------------------------------------------------------------------------------|------------------------------------------------------|------------------------------------------|--|
| ally R Green<br>guy d peterson<br>loseph M Bowen<br>Raul F Zahlmann | DST ACES Business R<br>DST ACES UndMilated<br>DST ACES UndMilated<br>DST ACES UndMilated | 06/28/2008<br>07/26/2008<br>06/29/2008<br>02/18/2008 | chiona><br>chione><br>chione><br>chione> |  |
| rt                                                                  | Farture                                                                                  |                                                      | Advanced                                 |  |

7. Locate the properties of your Digital ID in the chart below. Follow the condition for the "Name" and "Issued By" of your certificate(s) as it appears in your computer. Also, users should verify that their certificate is still valid from this location. Digital certificates issued by IdenTrust are valid for two (2) years and must be renewed if beyond the expiration date. Contact the IdenTrust Help Desk for further assistance at 1-888-339-8904.

NOTE: The only signature authorized for use on the LM Report is an authentic digital signature issued by DST/ACES ONLY (i.e. Acrobat Reader, SmartDraw etc. will not be accepted).

| Name     | <b>Issued By</b>         | <b>Expiration Date</b> | Condition                          |
|----------|--------------------------|------------------------|------------------------------------|
| John Doe | DST/ACES<br>Unaffiliated |                        | ACCEPTABLE ON THE LM<br>REPORT     |
| John Doe | John Doe                 |                        | NOT ACCEPTABLE ON THE<br>LM REPORT |

# 4.1 APPLY YOUR DIGITAL SIGNATURE TO YOUR COMPLETED LM-2, LM-3, OR LM-4 REPORT

#### VALIDATE YOUR LM REPORT

The validation process verifies that you entered information in required fields and ensures that the information you entered is what the form 'expected.' For Example: Validation checks that you have entered a number, not text, into an amount field. Such items must be corrected in order for your validation to be successful and the validation check passed before you can proceed.

After data entry is completed:

**1.Click the VALIDATE button on the bottom of page 1.** *Your hand cursor will turn into an hour-glass and calculator to process your data.* 

| This report is man                                                         | datory under P.L. 86-257, as am                                                                                              | ended. Failure to comply may re                                                                | sult in criminal prosecution                                      | on, fines, or okil penalties as provid                                                                                                    | led by 29 U.S.C. 439 or 440.                                                                                                    |
|----------------------------------------------------------------------------|----------------------------------------------------------------------------------------------------|------------------------------------------------------------------------------------------------|-------------------------------------------------------------------|----------------------------------------------------------------------------------------------------|----------------------------------------------------------------------------------------------------|
|                                                                            | REAL                                                                                                    | THE INSTRUCTIONS CAREFU                                                                        | LLY BEFORE PREPARI                                                | NG THIS REPORT.                                                                                                    |                                                                                                    |
| For Official User Only                                                     | 1. FILE NUMBER<br>D67-219                                                                                                    | 2. PERIOD COVERED<br>MO DA<br>From 07/01/200<br>Through 06/30/200                              | Y YEAR<br>5<br>6                                                  | <ol> <li>(a) AMENDED - If this is<br/>here:</li> <li>(b) HARDSHIP - If filing<br/>procedures, check here:</li> <li>(c) TERMINAL - If this is</li> </ol>                                                                                                    | an amended report, check<br>under the hardship<br>a terminal report, check hare:                                                        |
| 4. AFFILIATION OR ORGANIZA                                                 | TION NAME                                                                                                    |                                                                                                | 8. MAILING ADORES                                                 | S (Type or print in capital letters)                                                                                                    |                                                                                                    |
| LABORERS AFL-CIO                                                           |                                                                                                    |                                                                                                | First Name                                                        |                                                                                                    | Last Name                                                                                                    |
| 5. DESIGNATION (Local, Lodge,                                              | eta.)                                                                                                    | 6. DESIGNATION NUMBER                                                                          | JAMES                                                             |                                                                                                    | HANSEN                                                                                                    |
| LOCAL UNION                                                                |                                                                                                    | 1271                                                                                           | F.D. Box - Building at                                            | nd Room Number                                                                                                    | •                                                                                                    |
| 7. UNIT NAME (if any)                                                      |                                                                                                    |                                                                                                | 1                                                                 |                                                                                                    |                                                                                                    |
|                                                                            |                                                                                                    |                                                                                                | Number and Street                                                 |                                                                                                    |                                                                                                    |
|                                                                            |                                                                                                    |                                                                                                | 1021 W. 23RD ST                                                   | Т                                                                                                    |                                                                                                    |
| 9. Are your organization's provide address in item 69                      | records kept at its mailin                                                                                                   | ig address? (if "No,"                                                                          | CHEYENNE                                                          |                                                                                                    |                                                                                                    |
| provide abureaa in nem oo                                                  | .7                                                                                                    | Yes 🔀 No 🗌                                                                                     | State                                                             |                                                                                                    | ZIP Gode + 4                                                                                                    |
| 69. ADDITIONAL INFORM                                                      | IATION (Text entered wi                                                                                                    | II appear on last page of                                                                      | WY<br>form. To enter cor                                          | mments, press the "Genera                                                                                                    | 82001<br>I Additional Information* button.)                                                                                             |
| Each of the undersigned, duly au<br>this report (including the information | IATION (Text entered wi<br>thorized officers of the above<br>ion contained in any accompa<br>persities in the instructions ( | II appear on last page of<br>labor organization, declaras, un<br>rying documents) has been ex- | form. To enter con<br>form of perjury a<br>remed by the signatory | numents, press the "General<br>method of the second of the underside of the underside of the u | 82001<br>I Additional Information* button.)<br>w, that all of the information submitted in<br>predis inswidge and beliet, true, correct |

#### VALIDATION CONFIRMATION

Once your form passes the validation, you will be prompted with a successful validation message.

1. Press OK to clear the message.

| The second second                                                                                                | rounder R1_NU257_ac are                                                                      | ANNUAL RECEIPTS AND LA                                                                                   | ABOR ORGANIZATIONS IN TRU                                                            | STEESHIP                                                    | 11x 29115 C //38 cr 4/0                                                                                                    |
|----------------------------------------------------------------------------------------------------|----------------------------------------------------------------------------------------------|----------------------------------------------------------------------------------------------------|--------------------------------------------------------------------------------------|-------------------------------------------------------------|----------------------------------------------------------------------------------------------------|
| This report is manual                                                                                            | REAL DO-201, as an                                                                           | THE INSTRUCTIONS CAREEL                                                                                  | LLY REFORE PREPARING THIS                                                            | REPORT                                                      | 3 NY 28 0.375. 438 01 440.                                                                                                    |
| For Official Use Only                                                                                            | 1. FILE NUMBER                                                                               | 2 PERIOD COVERED<br>MO D/<br>From 07/01/200                                                              | и усал 3. (а) А<br>here<br>IS (b) Н                                                  | MENDED - If this is a<br>ARDSHIP - If filing u              | an amended report, check                                                                                                    |
| E                                                                                                    | 019-080                                                                                      | Through 06/30/200                                                                                        | )6 proc<br>(c) T                                                                     | edures, check here:<br>ERMINAL - If this is a               | a terminal report, check here:                                                                                                    |
| 4. AFFILIATION OR ORGANIZATIO                                                                                    | IN NAME                                                                                      |                                                                                                    | 8. MAILING ADDRESS (Type                                                             | or print in capital letters)                                |                                                                                                    |
| PLUMBERS AFL-CIO                                                                                                 |                                                                                              |                                                                                                    | First Name                                                                           |                                                             | Last Name                                                                                                    |
| 5. DESIGNATION (Local, Lodge, et                                                                                 | s.)                                                                                          | 6. DESIGNATION NUMBER                                                                                    | JAMES                                                                                | 1                                                           | SULLIVAN                                                                                                    |
| LOCAL UNION                                                                                                    |                                                                                              | 130                                                                                                    | P.O. Box - Building and Room                                                         | Number                                                      |                                                                                                    |
| 7. UNIT NAME (if any)                                                                                            |                                                                                              | 1                                                                                                    | 1                                                                                    |                                                             |                                                                                                    |
|                                                                                                    |                                                                                              |                                                                                                    | Number and Street                                                                    |                                                             |                                                                                                    |
| [                                                                                                    |                                                                                              |                                                                                                    | 1340 WEST WASHINGT                                                                   | ON BLVD                                                     |                                                                                                    |
|                                                                                                    |                                                                                              |                                                                                                    | Cilv                                                                                 |                                                             |                                                                                                    |
| 9. Are your organization's re                                                                                    | Cords Kept Adobe Acr                                                                         | robat                                                                                                    |                                                                                      |                                                             |                                                                                                    |
|                                                                                                    | 🤹 (j) j                                                                                      | his form has passed the validati<br>late has been entered properly                                       | ion check. Validations only check<br>in the form, but there could still b            | to make sure<br>e reporting                                 | ZIP Code + 4<br>60607-1936                                                                                                    |
| 69. ADDITIONAL INFORMA                                                                                           | TION (Text h                                                                                 | erors in the form. Please review<br>as been filled out according to t                                    | v the LM-2 Instructions to make a<br>the requirements.                               | eneral                                                      | Additional Information" button.                                                                                                    |
|                                                                                                    |                                                                                              |                                                                                                    |                                                                                      |                                                             |                                                                                                    |
|                                                                                                    |                                                                                              |                                                                                                    | (                                                                                    | <u> </u>                                                    |                                                                                                    |
| Each of the undersigned, duly authors the seport including the information<br>and complete. (See Section VI on p | prized officers of the allove<br>contained in any accompa-<br>enatives in the instructions.) | labor organization, deolares, ur<br>rying documents) has been ex                                         | der penalty of perjury and offier<br>amined by the signatory and is, t               | opplicable penalties of law                                 | , that all of the information submitted i<br>ed's knowledge and belief, true, corre                                                 |
| Each of the undersigned, duly authors the report (including the information and earspiete, (See Section VI on p  | prized officers of the allove<br>contained in any accompa-<br>enancies in the instructions.) | labor organization, deolares, ur<br>rying documents) has been ex                                         | der penalty of perjury and officer<br>amines by the signatory and is, t              | opplicable penalties of law<br>o the loest of the undersign | , that all of the information submitted<br>ied's knowledge and belief, true, come                                                   |
| Each of the undersigned, duly authors report (including the information<br>and oampiete. (See Section VI on p    | prized officers of the okove<br>contained in any accompa-<br>enatios in the instructions.)   | abor organization, deolares, un<br>nying documentisi has been ex<br>PRESIDENT<br>(if other title, se<br> | der penalty of pedjury and other<br>amined by the signatory and is, t<br>71. SIGNED: | oppisable penalties of tax<br>o the lasst of the undersign  | , that all of the information submitted<br>red's knowledge and bellet, true, corre<br>TREASUREF<br>(if other title<br>instructions) |

A RED ARROW () will appear above signature fields 70 (President) and 71 (Treasurer).

# YOUR FORM DID NOT VALIDATE?

See the Form User Guide available from the form download page

(http://www.dol.gov/esa/olms\_org.htm) for help. If you need further assistance, contact the LM Support Center at 1-866-401-1109.

#### SIGNATURE MARKS

**1.** Click the **RED ARROW** (**Image**) for the field where your signature will go.

| This report is mandator                                                       | ry under P.L. 86-257, as ame                                                                                             | ended. Failure to comply may re                                                                                       | sult in criminal prosecut                                          | io mini revolt commendation as provid                                                        | ded by 29 U.S.C. 439 or 440.                                                                                    |
|-------------------------------------------------------------------------------|----------------------------------------------------------------------------------------------------|----------------------------------------------------------------------------------------------------|--------------------------------------------------------------------|----------------------------------------------------------------------------------------------|----------------------------------------------------------------------------------------------------|
|                                                                               | READ                                                                                                    | THE INSTRUCTIONS CAREFU                                                                                               | LLY BEFORE PREPAR                                                  | ING THIS REPORT.                                                                             |                                                                                                    |
| For Official Use Only                                                         | 1. FILE NUMBER                                                                                                    | 2. PERIOD COVERED<br>MO DA<br>Prom 07/01/200                                                                          | V YEAR                                                             | <ol> <li>(a) AMENDED - If this is<br/>here:</li> <li>(b) HARDSHIP - If filing</li> </ol>     | s an amended report, check<br>under the hardship                                                                |
| E                                                                             | 019-085                                                                                                    | Through 06/30/200                                                                                                    | 6                                                                  | (c) TERMINAL - If this is                                                                    | :<br>s a terminal report, check here                                                                            |
| 4. APPILIATION OR ORGANIZATION                                                | NAME                                                                                                    |                                                                                                    | 8. MAILING ADDRE:                                                  | SS (Type or print in capital lettera)                                                        | )                                                                                                    |
| PLUMBERS AFL-CIO                                                              |                                                                                                    |                                                                                                    | First Name                                                         |                                                                                              | Lost Name                                                                                                    |
| 5. DESIGNATION (Local, Lodge, etc.)                                           | )                                                                                                    | 6. DESIGNATION NUMBER                                                                                                 | JAMES                                                              |                                                                                              | SULLIVAN                                                                                                    |
| LOGAL UNION                                                                   |                                                                                                    | 130                                                                                                    | P.O. Box - Building a                                              | and Room Number                                                                              |                                                                                                    |
| 7. UNIT NAME (if any)                                                         |                                                                                                    |                                                                                                    |                                                                    |                                                                                              |                                                                                                    |
|                                                                               |                                                                                                    |                                                                                                    | Number and Street                                                  |                                                                                              |                                                                                                    |
|                                                                               |                                                                                                    |                                                                                                    | 1340 WEST WAS                                                      | SHINGTON BLVD                                                                                |                                                                                                    |
|                                                                               |                                                                                                    |                                                                                                    | City                                                               |                                                                                              |                                                                                                    |
| <ol><li>Are your organization's rec<br/>sould address in them 50 is</li></ol> | ords kept at its mailin                                                                                                  | g address? (If "No,"                                                                                                  | CHICAGO                                                            |                                                                                              |                                                                                                    |
| provide address in fiem 69.)                                                  |                                                                                                    |                                                                                                    |                                                                    |                                                                                              | 20.0 / /                                                                                                    |
|                                                                               |                                                                                                    | THELA NO. I                                                                                                    | State                                                              |                                                                                              | ZIP Code + 4                                                                                                    |
| 69. ADDITIONAL INFORMAT                                                       | 10N (Text entered wit                                                                                                    | appear on last page of                                                                                                | form. To enter co                                                  | mments, press the "Genera                                                                    | 60607-1936<br>al Additional Information" butto                                                                  |
| 69. ADDITIONAL INFORMAT                                                       | ION (Text entered wit                                                                                                    | ter organization, declares, un                                                                                        | der penalty of perjury,                                            | mments, press the "Genera<br>applicable penalties of the                                     | are, that all of the information submitte<br>spectra knowledge and baller, true, co                             |
| 69. ADDITIONAL INFORMAT                                                       | ION (Text entered will<br>interest of the above la<br>contained in any accompan-<br>nation in the instructions.).        | THE I TO LAST Page of<br>I appear on last page of<br>abor organization, declares, un<br>lying documents) has been aco | der penalty of perjury                                             | mments, press the "Genera<br>main applicable penalties of L<br>is, to the best of the unders | air, that all of the information submitte<br>grad's knowledge and belief, true, co                              |
| 69. ADDITIONAL INFORMAT                                                       | ION (Text entered will<br>ized officers of the above la<br>contained in any accompan-<br>nafies in the instructions.).   | abor organization, declares, un<br>yring documental has been exp                                                      | der penalty of perjury<br>minimal by the signal                    | mments, press the "Genera<br>record of the solar of the unders                               | air, that all of the information submitte<br>grad's knowledge and belief, true, co                              |
| Each of the unders inly authorn<br>this report (includes<br>and complete      | ION (Text entered will<br>ized officers of the above to<br>contained in any accompan-<br>nalities in the instructions.). | ator organization, declares, un<br>rying documental has been exp<br>(if other tite, see                               | form. To enter co<br>der penalty of perjury<br>mined by the signal | mments, press the "Genera<br>main applicable penalties of b<br>is, to the best of the unders | air, that all of the information submitte<br>greed's knowledge and belief, true, co<br>TREASUR<br>(If other its |

TITLES: CAN be changed on the form by highlighting and typing over the existing text to the right of signature fields 70 and 71. Please note that you will be prompted to explain the title change in the Additional Information section of the form.

**DATES:** CANNOT be added manually. The date will be added to the report automatically during the submission process.

**TELEPHONE NUMBER:** see page 10 of this guide for instructions on how to enter your telephone number on the form.

### SIGNATURE/REPORT CERTIFICATION MESSAGE

Applying your ACES signature to the LM Report begins the certification process.

Select the "Continue Signing" button when prompted after you have performed the Signature Verification process previously discussed.

| This report is mandato                                                                                                    | ry under P.L. 86-267, as am                                                                                                    | ended. Failure to comply may re                                                                                                    | sult in criminal prosecut                                                                                                    | ion, fines, or civil penalties as provi                                                                                                    | ided loy 29 U.S.C. 439 or 440                                                                                                    |                                                                        |
|----------------------------------------------------------------------------------------------------|----------------------------------------------------------------------------------------------------|----------------------------------------------------------------------------------------------------|----------------------------------------------------------------------------------------------------|----------------------------------------------------------------------------------------------------|----------------------------------------------------------------------------------------------------|------------------------------------------------------------------------|
|                                                                                                    | READ                                                                                                    | THE INSTRUCTIONS CAREFU                                                                                                    | ILLY BEFORE PREPAR                                                                                                    | ING THIS REPORT.                                                                                                    |                                                                                                    |                                                                        |
| For Official Use Only                                                                                                    | 1. FILE NUMBER                                                                                                    | 2. PERIOD COVERED<br>MO DA                                                                                                    | Y YEAR                                                                                                    | 3. (a) AMENDED - If this i                                                                                                    | is an amended report,                                                                                                    | check                                                                  |
|                                                                                                    |                                                                                                    | From 07/01/200                                                                                                    | 6                                                                                                    | (b) HARDSHIP - If filing                                                                                                    | under the hardship                                                                                                    |                                                                        |
| -                                                                                                    | 019-085                                                                                                    | march 06/20/200                                                                                                    | e.                                                                                                    | procedures, check here                                                                                                    | ic '                                                                                                    | _                                                                      |
| E                                                                                                    |                                                                                                    | Thiough 00/30/200                                                                                                    | 0                                                                                                    | (c) TERMINAL - If this i                                                                                                    | is a terminal report. ch                                                                                                    | eck here:                                                              |
| A FFILIATION OR ORGANIZATION NAME      B. MAUNIG ADDRESS (Type or print in capital letters)                                                                                                    |                                                                                                    |                                                                                                    |                                                                                                    |                                                                                                    |                                                                                                    |                                                                        |
| PLUMBERS AFL-CIO                                                                                                    |                                                                                                    |                                                                                                    | First Name                                                                                                    |                                                                                                    | Last Name                                                                                                    |                                                                        |
| 5. DESIGNATION (Local, Lodge, etc.                                                                                                    | J                                                                                                    | 6. DESIGNATION NUMBER                                                                                                    | JAMES                                                                                                    |                                                                                                    | SULLIVAN                                                                                                    |                                                                        |
| LOCAL UNION                                                                                                    |                                                                                                    | 130                                                                                                    | P.O. Box - Building a                                                                                                    | nd Room Number                                                                                                    |                                                                                                    |                                                                        |
| 7. UNIT NAME (if any)                                                                                                    |                                                                                                    |                                                                                                    |                                                                                                    |                                                                                                    |                                                                                                    |                                                                        |
|                                                                                                    |                                                                                                    |                                                                                                    | Number and Street                                                                                                    |                                                                                                    |                                                                                                    |                                                                        |
|                                                                                                    |                                                                                                    |                                                                                                    | 1340 WEST WAS                                                                                                    | SHINGTON BLVD                                                                                                    |                                                                                                    |                                                                        |
| 9 Are your organization's rec                                                                                                    | vorde/                                                                                                    |                                                                                                    | City                                                                                                    |                                                                                                    |                                                                                                    |                                                                        |
| provide address in Item 69.)                                                                                                    | Document is No                                                                                                    | t Certified                                                                                                    |                                                                                                    |                                                                                                    |                                                                                                    |                                                                        |
| per la trata analysis and a trata trata tr |                                                                                                    |                                                                                                    |                                                                                                    |                                                                                                    |                                                                                                    |                                                                        |
|                                                                                                    |                                                                                                    |                                                                                                    |                                                                                                    |                                                                                                    | ZIP Code + 4                                                                                                    |                                                                        |
|                                                                                                    | A Vou are a                                                                                                    | about to apply the First Digital S                                                                                                    | ignature to this docume                                                                                                    | nt.                                                                                                    | ZIP Code + 4<br>60607-1936                                                                                                    |                                                                        |
|                                                                                                    |                                                                                                    | about to apply the first Digital S<br>reived this document from some                                                                                                    | ignature to this docume<br>some else, it could have                                                                                                    | nt.<br>been altered without the                                                                                                    | ZIP Code + 4<br>60607-1936                                                                                                    | m" button )                                                            |
| 69. ADDITIONAL INFORMAT                                                                                                    | TON Vou are a<br>b' you re<br>author's<br>t                                                                                                    | about to apply the first Digital S<br>relived this document from some<br>consent. Unless you receive this                                                                                                    | ignature to this docume<br>some else, it could have<br>s file from a trusted ser                                                                                                    | nt.<br>been altered without the<br>ider, you may not want to sign                                                                                                    | ZIP Code + 4<br>60607-1936<br>Additional Informatio                                                                                                    | on" button.)                                                           |
| 69. ADDITIONAL INFORMAT                                                                                                    | ION Vou are a<br>bivou ret<br>author's<br>a.                                                                                                    | about to apply the first Digital S<br>rewed this document from some<br>consent . Unless you receive this                                                                                                    | ignature to this docume<br>some else, it could have<br>is file from a trusted or                                                                                                    | nt.<br>Voen altered without the<br>nder, you may not want to sign                                                                                                    | ZIP Code + 4<br>60607-1936<br>Additional Informatio                                                                                                    | m" button.)                                                            |
| 69. ADDITIONAL INFORMAT                                                                                                    | ION Vou are a<br>bi you re<br>author's<br>it.<br>if you ch<br>regular D                                                                                                    | about to apply the first Digital S<br>coived this document from some<br>consent. Unless you receive this<br>eased this document, you may A<br>signal Signature. If unauthorized                                                                                                    | ignature to this docume<br>some else, it could have<br>is file from a trusted ver<br>want to each<br>d change                                                                                                    | nt.<br>been altered without the<br>nder, you may not want to sign<br>ng bigneture instead of a<br>a Certified document, the                                                                                                   | ZIP Code + 4<br>60607-1936<br>Additional Informatio                                                                                                    | on" button.)                                                           |
| 69. ADDITIONAL INFORMAT                                                                                                    | ION Vou are of<br>D'you re author's<br>t.<br>u'you cre<br>author's<br>t.<br>u'you cre<br>author's<br>t.                                                                                                    | about to apply the first Digital Si<br>ceived this document from some<br>consent. Unless you receive the<br>extend this document, you may you<br>gistal Signature. If unauthorized<br>g Signature relibe invalidated.                                                                                              | ignature to this docume<br>some else, it could have<br>is file from a trusted or<br>want to each of in<br>d change add to                                                                                                    | nt.<br>where altered without the<br>oder, you may not want to sign<br>ing signerure instead of a<br>a Certified document, the                                                                                                 | ZIP Code + 4<br>60607-1936<br>Additional Informatio                                                                                                    | m" button.)                                                            |
| 69. ADDITIONAL INFORMAT                                                                                                    | TON Vou are a<br>bigging for the subors<br>author's<br>a.<br>U' you are<br>s.<br>U' you are<br>subor's<br>a.<br>U' you are<br>subor's<br>author's<br>a.                                                                                                    | about to apply the first Digital 30<br>ceived this document from some<br>consent. Unless you receive this<br>seated this document, you may y<br>signal Signature. If unauthorized<br>g Signature reliber tradictions.                                                                                              | ignature to this docume<br>some else, it could have<br>s file from a trusted or<br>want to ever add to<br>d change add to<br>botto                                                                                                    | nt.<br>where altered without the<br>der, you may not want to sign<br>ng segnerure instead of a<br>a Certified document, the<br>paramet                                                                                        | ZIP Code + 4<br>60607-1936<br>Additional Informatio                                                                                                    | m" button. }                                                           |
| 69. ADDITIONAL INFORMAT                                                                                                    | TON Vou are a<br>by you re-<br>author's a<br>could be<br>regular D<br>Cettifier                                                                                                    | about to apply the first Digital Si<br>evend this document from some<br>consent. Unless you receive this<br>extent this document, you may<br>sight Signature. If unauthorized<br>g Signature will be invalidated.<br>Continue Si                                                                                   | ignature to this docume<br>some else, it could have<br>is file from a truster are<br>want to approve the top<br>d change<br>d change<br>gring                                                                                           | nt.<br>-been shered without the<br>rider, you may not want to sign<br>og oppreure instead of a<br>a Certified document, the<br>                                                                                               | ZIP Code + 4<br>60607-1936<br>Additional Informatio                                                                                                    | m" button. )                                                           |
| 69. ADDITIONAL INFORMAT                                                                                                    | TON Vou are a<br>by you re-<br>author's 1<br>c.<br>d' you cre<br>requise D<br>Cartifying                                                                                                    | about to apply the first Digital Si<br>served this document from some<br>consent. Unless you receive the<br>second this document, you may<br>signal Signature. If unauthorized<br>Signature reliber invalidated.<br>Continue Si                                                                                    | ignature to this docume<br>ence else, it could have<br>is file from a trustest en<br>went co entr<br>d change<br>de to<br>famige                                                                                                    | nt.<br>-been absred without the<br>der, you may not want to sign<br>ng signesure instead of a<br>a Certified document, the<br>comment Cancel                                                                                  | ZIP Code + 4<br>60607-1936<br>Additional Informatio                                                                                                    | n" button.)                                                            |
| 69. ADDITIONAL INFORMAT                                                                                                    | ION Vou are a<br>by you re<br>author's<br>t.<br>u' you are<br>regular D<br>Cartificine                                                                                                    | shout to apply the first Digital Si<br>ceived this document from some<br>consent. Unless you receive thi<br>extend this document, you may v<br>rigital Signature. If unauthorize<br>g Signature will be invalidated.<br>Continue S                                                                                 | ignature to this docume<br>enne else, it could have<br>s file from a trusted ver<br>want to anyt<br>d change<br>agring<br>Cartify I                                                                                                    | nt.<br>-been absred without the<br>der, you may not want to sign<br>ng ognature instead of a<br>a Certified document, the<br>comment Cancel                                                                                   | ZIP Code + 4<br>60607-1936<br>Additional Informatio                                                                                                    | m" button.}                                                            |
| 69. ADDITIONAL INFORMAT                                                                                                    | ION Vou are a<br>by you re<br>author's<br>t.<br>u' you are<br>suthor's<br>t.<br>U' you are<br>author's<br>t.<br>Certifying                                                                                                    | about to apply the first Digital Si<br>ceived this document from some<br>content. Unless you receive this<br>extent this document, you may a<br>registal Signature () to maximize<br>g Signature will be invalidated.<br>Continue Si                                                                               | ignature to this docume<br>enne else, it could have<br>a file from a truster ver<br>want to approve to fin<br>d change<br>ligning                                                                                                    | nt.<br>-been abored without the<br>der, you may not want to sign<br>ng organoure instead of a<br>a Certified document, the<br>cocument Cancel                                                                                 | ZIP Code + 4<br>60607-1936<br>Additional Informatio                                                                                                    | m" button.}                                                            |
| 69. ADDITIONAL INFORMAT                                                                                                    | TON Vou are a<br>by you re-<br>author's a<br>could be<br>require D<br>Certifying                                                                                                    | about to apply the first Digital Si<br>ceived this document from some<br>consent. Unless you receive this<br>extent this document, you may<br>high al Signature. If urnauthorizes<br>g Signature will be invalidated.<br>Continue S                                                                                | igneture to this docume<br>ence else, it could have<br>is file from a trustet en<br>want co estit<br>d change<br>d change<br>d change<br>Centify D                                                                                      | nt.<br>-been shered without the<br>rider, you may not want to sign<br>or opprove instead of a<br>a Certified document, the<br>                                                                                                | ZIP Code + 4<br>60607-1936<br>Additional Informatio                                                                                                    | m" button. }                                                           |
| 69. ADDITIONAL INFORMAT                                                                                                    | TON Vou are a<br>by you re-<br>author's 1<br>d' you cr<br>author's 1<br>d' you cr<br>requise D<br>Cartifying                                                                                                    | about to apply the first Digital Si<br>terived this document from some<br>consent. Unless you receive this<br>eated this document, you may<br>signal Signature. If unsuthorized<br>Signature rell be trivialished.<br>Continue Si                                                                                  | ignature to this docume<br>ence else, it could have<br>is file from a trusteet en<br>went co ence<br>d d hange<br>ligning<br>Centify t                                                                                                  | nt.<br>-been abored without the<br>rider, you may not want to sign<br>ng signesure instead of a<br>a Certified document, the<br>Concel                                                                                        | ZIP Code + 4<br>60607-1936<br>Additional Informatio                                                                                                    | n" bution.}                                                            |
| Each of the undersigned, duly author                                                                                                    | TON Vou are a<br>by you are a<br>by you are a<br>author's 1<br>b,<br>uf you are<br>required at<br>Carbifying                                                                                                    | about to apply the first Digital Si<br>served this document from some<br>consent. Unless you receive the<br>second this document, you may v<br>signal Signature. If unauthorized<br>Signature reliber invalidated.<br>Continue Si<br>alter organization, declares, un                                              | ignature to this docume<br>exceptions, it could have<br>a file from a trusteet en<br>went co each document<br>of change<br>der penalty of perjury of<br>perjury of perjury of                                                           | nt.<br>-been abored without the<br>der, you may not want to sign<br>ng signature instead of a<br>a Certified document, the<br>comment Cancel                                                                                  | aw, that all of the information                                                                                                    | n submitted in                                                         |
| Each of the undersigned, duty author<br>this report (including the information of                                                                                                    | TON Vou are a<br>by you re-<br>author's i<br>t.<br>u' you on<br>regular D<br>Cartifiers<br>Cartifiers                                                                                                    | shout to apply the first Digital Si<br>served this document from some<br>consent. Unless you receive this<br>extend this document, you may v<br>signal Signature. If unauthorizes<br>of Signature will be invalidated.<br>Continue Si<br>door arganization, declares, un<br>ying documents) has been ex-           | ignature to this docume<br>some cise, it could have<br>some cise, it could have<br>so the frame attraction<br>want to approximately of<br>a change<br>agring                                                                            | nt.<br>-been aboved without the<br>der, you may not want to sign<br>ing segmenume instead of a<br>a Certified document, the<br>                                                                                               | Additional Information                                                                                                    | n submitted in<br>ef, bue, conect                                      |
| Each of the undersigned, duty author<br>this report including the information<br>and complete. See Section VI on per                                                                                                    | TON Vou are a<br>by you re-<br>author's a<br>d'you cr<br>regular D<br>Castifying<br>too<br>contained in any accompan-<br>nalies in the instructions.)                                                                                                    | about to apply the first Digital Si<br>ceived this document from some<br>consent. Unless you receive this<br>extent this document, you may<br>high al Signature. If unauthorized<br>g Signature will be invalidated.<br>Continue Si<br>alter organization, declares, un<br>ying documents) has been exc            | ignature to this docume<br>ence else, it could have<br>a file from a truster en-<br>want co est<br>d change<br>d change<br>est<br>to to<br>certify to<br>der penalty of perjury a<br>animed by the signator                             | In t.<br>been shered without the<br>rder, you may not want to sign<br>group expensive instead of a<br>a Certified document, the<br>comment Cancel<br>and other applicable penalties of<br>y and is, to the best of the unders | Additional informations and the information of the information of the | n outmitted in<br>d, true, consect                                     |
| Each of the undersigned, duty author<br>this report including the information<br>and complete. (See Section VI on per                                                                                                    | TON Vou are a<br>try ou re author's a<br>d'you re author's a<br>d'you cre<br>author's a<br>regular D<br>Cettifica<br>Cettifica<br>contained in any accompany<br>natices in the instructions.)                                                                                                    | about to apply the first Digital Si<br>served this document from some<br>consent. Unless you receive this<br>extent this document, you may<br>signal Signature. If unauthorizes<br>g Signature will be invalidated.<br>Continue Si<br>alion organization, declares, un<br>yong documents) has been exp             | ignature to this docume<br>ence else, it could have<br>is file from a trusteet en-<br>want co. each of the<br>d change and the<br>d change and the<br>d change and the second<br>interpretative of perjury a<br>amined by the signal or | nt.<br>-been shered without the<br>rder, you may not want to sign<br>on oppreure instead of a<br>a Certified document, the<br>Cocument Cancel<br>and offer opplicable penalties of<br>y and is, to the best of the under      | Additional Information                                                                                                    | n submitted in<br>d, bue, correct                                      |
| Each of the undersigned, duly author<br>this seport including the information<br>and earspicte. Gee Section VI on per<br>70. SIGNED.                                                                                                    | TON Vou are a<br>by you re-<br>author's 1<br>author's 1<br>author's 1<br>author's 1<br>author's 1<br>author's 1<br>author's 1<br>author's 1<br>author's 1<br>author's 1<br>author's 1<br>author's 1<br>CarthFyine                                                                                                    | about to apply the first Digital Si<br>terived this document from some<br>consent. Unless you receive this<br>ested this document, you may signal<br>Signature. If unsuthorized<br>Signature reliber tradicisted.<br>Continue Si<br>alter organization, designet, un<br>tying documents) has been exc<br>PRESIDENT | ignature to this docume<br>ence else, it could have<br>is file from a trusteet en<br>went co ence<br>de disange<br>der penalty of perjury a<br>animed by the signator<br>T1. SIGNED:                                                    | nt.<br>-been abored without the<br>der, you may not want to sign<br>ng signesure instead of a<br>a Centified document, the<br>comment Cancel<br>and other applicable penalties of<br>y and is, to the best of the unders      | Additional Information                                                                                                    | n outmitted in<br>d, true, correct                                     |
| Each of the undersigned, duly author<br>this report including the information<br>and complete                                                                                                    | TON Vou are a<br>by you are a<br>by you are a<br>author's 1<br>t.<br>u' you are regular D<br>Carbfride<br>Carbfride<br>Carbfri | about to apply the first Digital Si<br>served this document from some<br>consent. Unless you receive the<br>registal Signature all be invalidated.<br>Continue Si<br>alter organization, dealanes, un<br>ying documents) has been exis<br>PRESIDENT<br>(if other tills, see<br>instructions.                       | ignature to this docume<br>ence else, it could have<br>is file from a trusted en<br>went to entry of the for<br>drange could be to<br>lighting                                                                                          | nt.<br>-been abored without the<br>der, you may not want to sign<br>ng segmenter instead of a<br>a Certified document, the<br>comment Cancel<br>and officer applicable penalties of<br>y and is, to the loss of the unders    | Additional Information                                                                                                    | n outmitted in<br>ef, true, consect<br>TREASURER<br>(Frother title, se |

The Digital Signature Selection Window appears.

Locate your ACES certificate that lists "DST/ACES Unaffiliated or Business Representative...."

- 1. Select to highlight your DST/ACES ID.
- 2. Select OK.

The Apply Signature to Document window appears. Click the Show Options button to expand the window.

- 1. Enter your PASSWORD (if prompted). If you have forgotten your password, you MUST contact IdenTrust at 1-888-339-8904.
- 2. Enter your TELEPHONE NUMBER on the Contact Information line.
- 3. Select SIGN AND SAVE AS to continue.

This option helps to clean up the form and any objects including extra and unnecessary pages no longer needed by the file. It also checks the form for abnormalities and reduces the large file size.

| U.S. Department of Lab<br>Employment Standards Admin                        | Meter FORM LM-2 LABOR ORGANIZATION ANNUAL REPORT CONCERNMENT                                                                                                    | orm Approved<br>anagement and Budget |
|-----------------------------------------------------------------------------|----------------------------------------------------------------------------------------------------|--------------------------------------|
| Washington, DC 20                                                           | Apply Signature to Document                                                                                                    | 11-30-2006                           |
| For Official Us                                                             | To complete the signing process, you must apply the Digital Signature to the document by saving<br>the document. In case you need to later make changes to the original, it is recommended that<br>you create a new signed copy of the document by clicking Sign and Save As. | heck                                 |
|                                                                             | Signature Deta                                                                                                    | sk here: 🗆                           |
| 4. AFFILIATION OR C<br>SERVICE EMPLC<br>5. DESIGNATION (Lo                  | Signing as Davi View Digital ID                                                                                                    |                                      |
| LOCAL UNION<br>7. UNIT NAME (If any                                         | Reason for Signing Document: (select or edit)                                                                                                    |                                      |
| MH/MR/DD -HOM                                                               | ***                                                                                                    |                                      |
| 9. Are your organ<br>provide address ir                                     | << Hide Options                                                                                                    |                                      |
| 69. ADDITIONAL                                                              | Options<br>Signature Appearance:                                                                                                    | i" button.)                          |
|                                                                             | Standard Text   Preview  New                                                                                                    |                                      |
|                                                                             | Location, e.g. city name: (optional)                                                                                                    |                                      |
|                                                                             |                                                                                                    |                                      |
|                                                                             | Your Contact Information, e.g., phone number: (o                                                                                                    |                                      |
|                                                                             | 202-693-0124                                                                                                    |                                      |
| Each of the undersign<br>this report (including th<br>and complete. (See Se |                                                                                                    | submitted in<br>, true, correct,     |
| 70. SIGNED                                                                  |                                                                                                    | (EASURER<br>other title, see         |
| Date                                                                        | Help Sign and Save As Sign and Save Cancel                                                                                                    |                                      |
| M-2 (Revised 2003)                                                          |                                                                                                    | Block                                |

The SAVE AS window appears.

From the SAVE AS window locate:

SAVE IN (top of window). This is where your LM Report will be saved on your computer.

FILE NAME (bottom of window). Make sure this is the name of the file you wish to use to save your LM report.

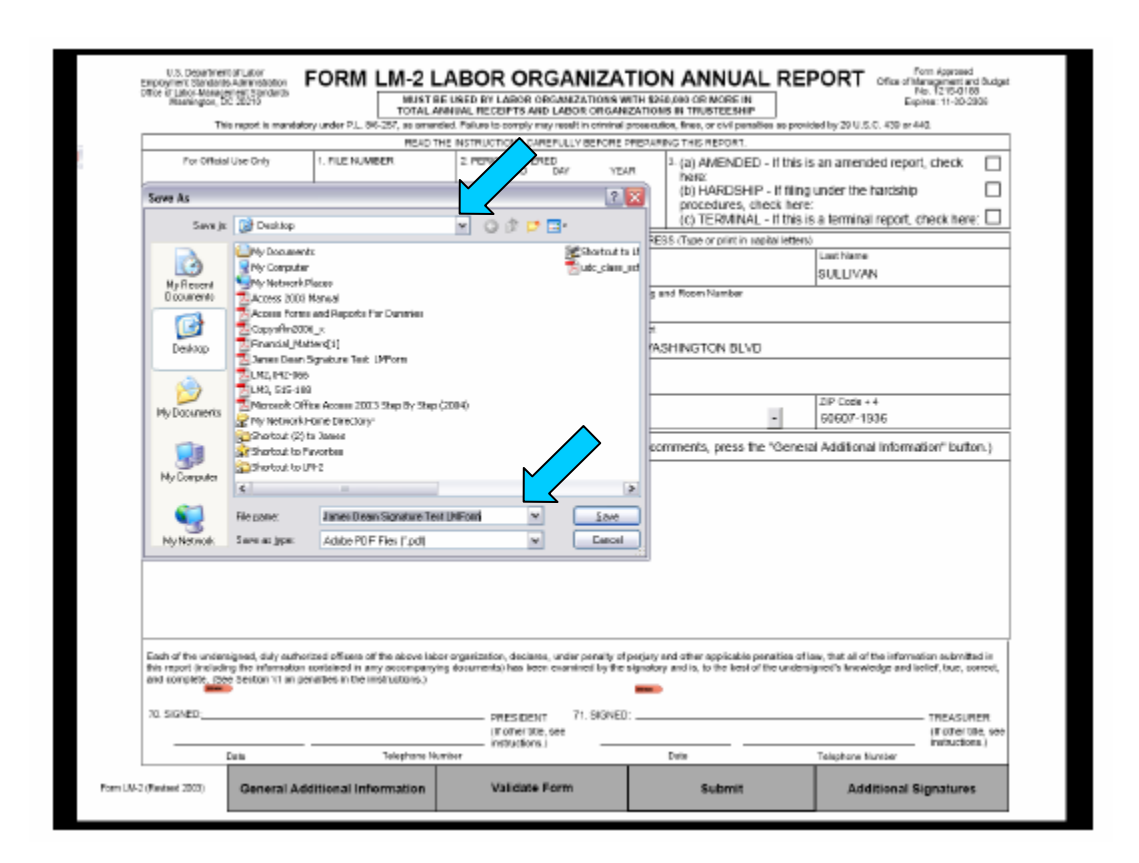

This is the file and location of your LM Report. Unless you change the name, it should be the same as the previous version saved in this location.

- 1. Press SAVE to begin the save process.
- 2. Select YES to replace and save the file. This process could take a few minutes depending on the size of your file.

#### 4.2 APPLYING THE SECOND SIGNATURE TO YOUR REPORT

SITUATIONS:

You have successfully applied the first digital signature to the LM Report and have saved it in the designated area on your computer's hard drive (local or C:/).

To apply the second officer's signature simply repeat the steps on page 8 titled "Signature Marks."

The following are situations that may apply to you when attempting to attach a second signature to your LM Report and solutions to follow:

| Both signers are<br>sharing one computer                                         | Since both signatures on the LM Report are installed<br>on the same computer each officer can apply his/her<br>signature separately.                                                                                                    |
|----------------------------------------------------------------------------------|----------------------------------------------------------------------------------------------------|
| The two signers are<br>on separate<br>computers and/or in<br>different locations | CD-ROM<br>Save the completed LM Report on a writable CD and<br>mail or deliver it to the second signer.<br>The second signer must save the file to their computer<br>before attempting to attach the second signature.                                                                                  |
|                                                                                  | FLASH DRIVE<br>Save the completed LM Report on a flash drive to<br>deliver to the second signer.<br>The second signer must save the file to their computer<br>before attempting to attach the second signature.                                                                                         |
|                                                                                  | SHARED OFFICE NETWORK<br>Each signer must save the completed LM Report to<br>his/her desktop before attempting to attach their<br>digital signature and then replace the report on the<br>shared network drive. Users will not be able to<br>digitally sign the LM Report 'across' a shared<br>network. |
|                                                                                  | EMAIL<br>Emailing a completed LM Report is only<br>recommended for files 4MB or smaller. Most email<br>servers will not be capable of transmitting large LM<br>reports between signers without damaging/corrupting<br>the file.                                                                         |

#### HOW TO APPLY THE SIGNATURE:

#### **MESSAGES, SYMBOLS & MEANINGS**

The symbols and messages you might see after you have applied your digital signature to the LM Report will be Adobe Reader messages and may not apply to the signature itself. Your signature will be validated and verified in the submission process.

| STREEN. | Signature Ready Icon | Above the signature fields<br>70 and 71, it indicates the<br>presence of the empty<br>signature field.                                                                                                    |
|---------|----------------------|----------------------------------------------------------------------------------------------------|
| A       | Checkmark Icon       | Indicates the signature is valid.                                                                                                    |
|         | Warning Sign         | Indicates the document has<br>been modified after the<br>signature was added. This<br>does not signify a change to<br>the document or else the<br>signature would disappear,<br>but usually occurs after the<br>2 <sup>nd</sup> signature has been<br>applied. |
| 2       | Question Mark        | Indicates the signature<br>could not be verified. This<br>signature is still valid but<br>cannot be verified until the<br>report is submitted.                                                                                                    |
| X       | Red "X"              | Indicates this signature is<br>not valid. Contact your<br>digital signature vendor<br>immediately.                                                                                                    |

If you have further questions or concerns, please call the LM Support Call Center at 1-866-401-1109 for assistance.

#### 5. SUBMITTING THE COMPLETED AND SIGNED LM REPORT TO OLMS

Once you have applied the two required digital signatures to your completed LM Report, you may proceed with the electronic submission to OLMS.

Click the SUBMIT button on the bottom of page 1 of the report and you will be taken to the Upload Form web page. Follow the instructions on this page to complete the electronic submission process. If your report is successfully submitted you will receive a confirmation receipt which you are instructed to print and keep for your records. If your report is rejected you will be given an error summary detailing any item(s) that must be corrected in order to complete your submission successfully.

If your have any questions related to the application of electronic signatures and error messages applied to the LM Report, please contact the LM Support Call Center at 1-866-401-1109 or the IdenTrust Help Desk toll-free at 1-888-339-8904.

## 6. COMMON PROBLEMS & RECOMMENDATIONS

Γ

The following is a list of signature related problems and resolutions that may assist you should you encounter any of them.

| Problem                      | <b>Explanation (if applicable)</b> | Recommendation                             |
|------------------------------|------------------------------------|--------------------------------------------|
| You are unable to purchase   | Signing officer does not           | Contact IdenTrust at 1-888-339-8904 to     |
| certificate/signature due to | have a credit card.                | inquire about purchasing an ACES           |
| lack of sufficient personal  |                                    | certificate using a purchase order.        |
| documentation.               |                                    |                                            |
| You have not purchased the   |                                    | An ACES certificate can be purchased       |
| certificate yet.             |                                    | through IdenTrust at:                      |
|                              |                                    | http://www.identrust.com/dol/index.html    |
|                              |                                    | Please allow 5 to 7 business days to       |
|                              |                                    | complete the purchase process.             |
| Forgot pass-phrase and/or    |                                    | Call IdenTrust Help Desk at 1-888-339-     |
| password.                    |                                    | 8904.                                      |
| Signature disappears.        |                                    | See the instructions on page 3 of this     |
|                              |                                    | guide to ensure proper installation of the |
|                              |                                    | digital certificate/signature.             |
|                              |                                    |                                            |

| Validation Error            |                         |                                      |  |
|-----------------------------|-------------------------|--------------------------------------|--|
| Start/End of Year Cash      | There is a problem with | See LM User Guide available from the |  |
| <b>Balance Discrepancy.</b> | your Start and/or End   | form download page                   |  |
|                             | figures.                | http://www.dol.gov/esa/olms_org.htm  |  |
| Error Summary Page (ESP).   | Items in LM Report must | See LM User Guide available from the |  |
|                             | be corrected.           | form download page                   |  |
|                             |                         | http://www.dol.gov/esa/olms org.htm  |  |

| Submission Error               |                             |                                           |  |  |
|--------------------------------|-----------------------------|-------------------------------------------|--|--|
| Validation failure for signee. | - Certificate is not        | Contact IdenTrust about purchasing an     |  |  |
|                                | DST/ACES                    | ACES certificate by visiting              |  |  |
|                                | - Certificate has expired   | http://www.identrust.com/dol/index.html   |  |  |
|                                | - Certificate has been      |                                           |  |  |
|                                | revoked                     |                                           |  |  |
| Form was rejected because      | - Form not validated        | Clear signature (right-click on signature |  |  |
| it has not been validated and  | before signing.             | + clear signature) and then follow the    |  |  |
| signed properly.               | - Not using field 70 and 71 | validate form instructions on page 6 of   |  |  |
|                                | to sign the form.           | this guide.                               |  |  |
| Form rejected because two      | Your form has just 1        | Purchase an ACES certificate for the      |  |  |
| signatures are not on it.      | certified DST/ACES          | second officer by visiting                |  |  |
| _                              | signature and requires a    | http://www.identrust.com/dol/index.html   |  |  |
|                                | second signature.           |                                           |  |  |

#### 7. GETTING SUPPORT

Department of Labor Office of Labor-Management Standards (OLMS) 200 Constitution Avenue, NW, Room N-5609 Washington, DC 20210

| LM Support Call Center        | Technical Support for LM Reports<br>including assistance with completing<br>the form as well as attaching digital<br>signatures. | 1-866-401-1109 |
|-------------------------------|----------------------------------------------------------------------------------------------------|----------------|
| Online Public Disclosure Room | To view/print copies of reports filed<br>for year 2000 and later<br>http://www.unionreports.gov                                  |                |
| Public Disclosure Room        | To order copies of previously filed reports.                                                                                     | 202-693-0125   |
| OLMS Website                  | http://www.olms.dol.gov                                                                                                    |                |
| IdenTrust Website             | http://www.identrust.com/dol/index.html                                                                                          |                |